## COME CATTURARE LE SCHERMATE IN INTERNET

In Internet molto spesso si incontrano siti che non permettono, con i mezzi d'uso comune, di copiare il contenuto ed incollarlo sul nostro computer. In pratica esiste lo "Screenshot" che consente, da tastiera, di catturare l'immagine, visibile a tutto schermo, e incollarla sulla pagina predisposta del nostro PC. Un esempio ci viene dato dalla figura accanto. Questo tasto si chiama "Stamp" o "Print" a seconda del tipo di computer che si utilizza. Ad azione terminata, evidenziamo l'immagine con un clic facendo apparire le manigliette di selezione. Per portar via la parte

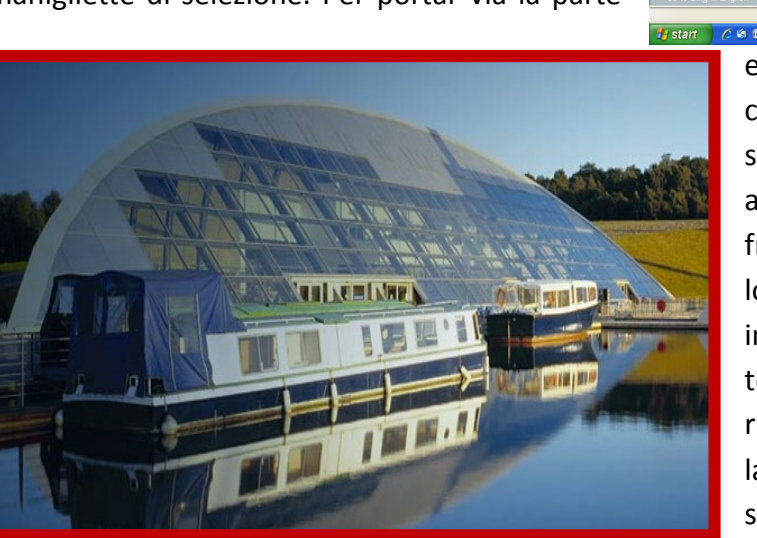

re, cliccando col tasto destro, scegliere la scheda "Formato Immagine", fornita di tutte le opzioni per tracciarle un bordo attorno e colorarlo a piacere, senza ricorrere alla barra Multifunzioni che richiederebbe un lavoro certamente più laborioso e perdita di tempo . Se dopo aver ritagliato un'immagine e ottenuto il risultato voluto, nasce di nuovo l'interesse per quella originale è possibile riaverla sul PC cliccando col TD, scegliendo la voce "Dimensioni Originali" e Cliccando sul pulsante "Reimposta". Per ottenere il bordo dell'immagine si può cliccare col tasto destro e servirsi del menu della finestra "formato Immagine" come dalla figura accanto, invece che ricorrere alla barra Multifunzioni, logicamente riferita a Word 2007.

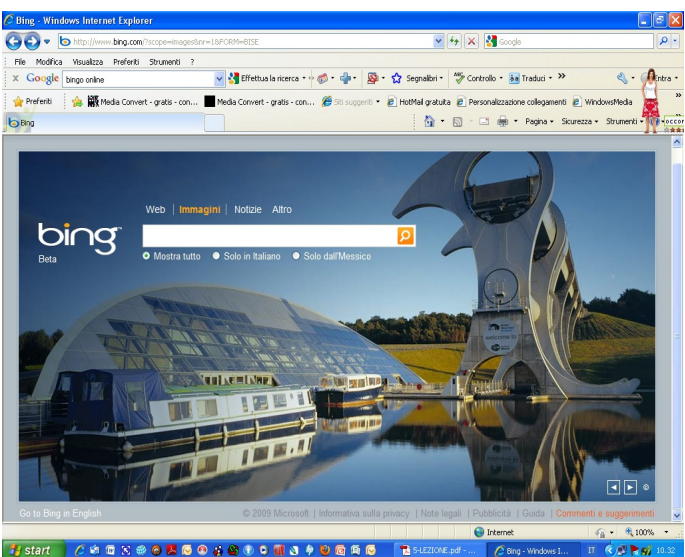

eccedente ciò che a noi interessa è sufficiente cliccare, anche più volte, col tasto destro sull'immagine per far aprire la finestra contestuale da cui si sceglie "Dimensioni" e quindi con le freccette della voce "Ritaglia" si aumentano i valori fino alle dimensioni volute. Anche qui, come in precedenza, ci fa da esempio la figura qui a lato. Con questo sistema si evita l'uso della taglierina, certamente più fastidioso, che si trova nella barra multifunzioni facendo doppio clic sull'immagine. Dal menu della finestra che appa-

| Formato immagi                                                                                                    | ine ?                                                                    | × |
|----------------------------------------------------------------------------------------------------|--------------------------------------------------------------------------|---|
| Riempimento<br>Colore linea<br>Stile linea<br>Ombreggiatura<br>Formato 3D<br>Rotazione 3D<br>Immagine<br>Casella di testo | Immagine<br>Ricolorg:<br>Luminosità:<br>Contrasto:<br>Reimposta immagine |   |
|                                                                                                    | Chiudi                                                                   |   |